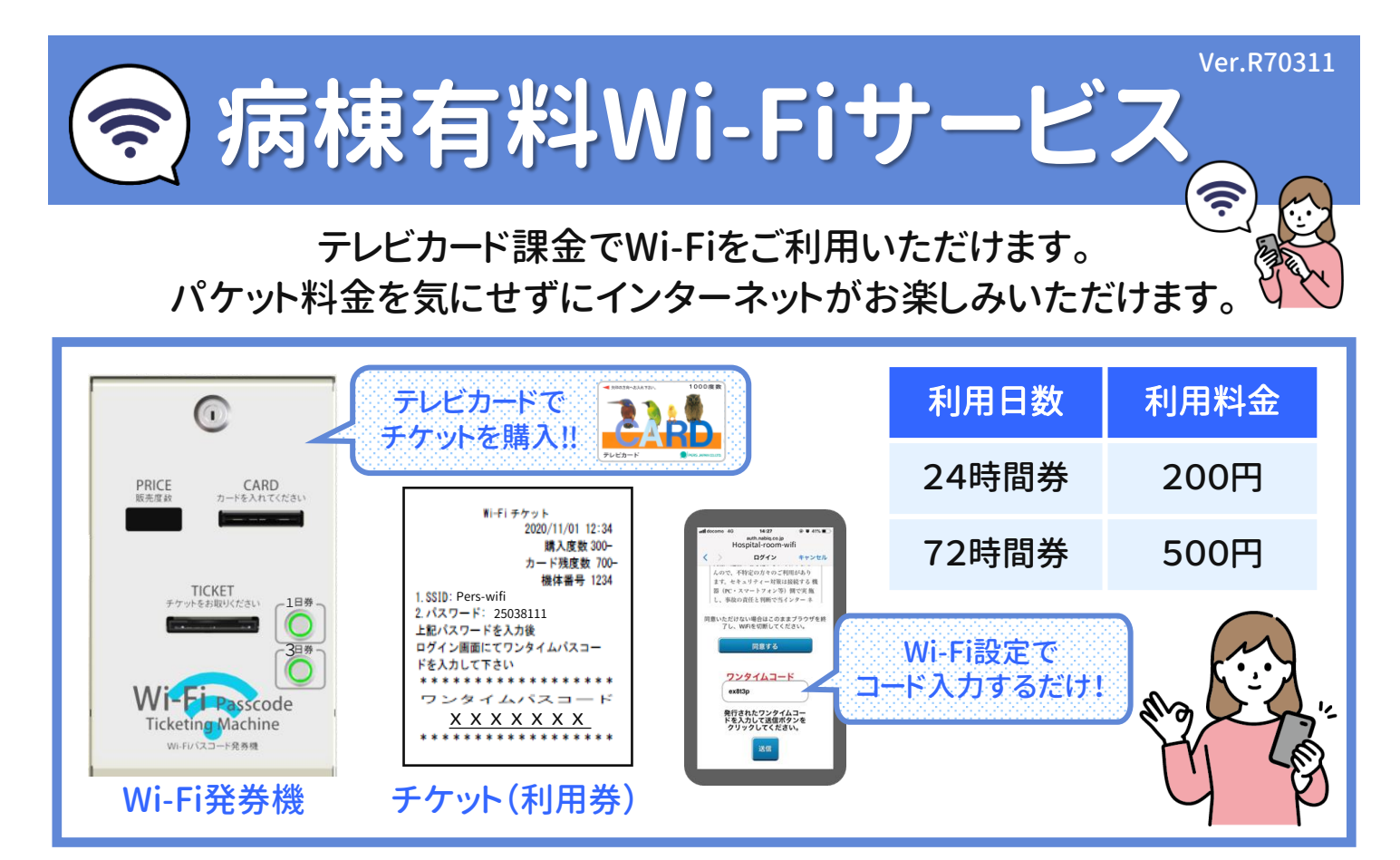

♦ <u>Wi-Fi利用についての注意事項</u>

【ご利用施設名】 横浜労災病院

- 同時接続2台(端末)まで登録が可能です。
- チケットご購入後のキャンセルや利用途中のご返金はお受けしておりませんので、予めご了承ください。
- 利用開始から利用終了までご利用いただけます。
- Wi-Fiは、5GHz W56 (ax/ac/n)対応の端末に限ります。
  2.4GHz (ax/b/g/n)のみ対応の端末では接続できませんのでご注意ください。
- Wi-Fi設定後(初回の接続)からご利用開始となります。 終了時間等のお知らせはございませんのでご注意ください。
- 消灯時間が過ぎてからのご利用はご遠慮ください。
- 病院スタッフは利用に関する技術的なサポートを行いません。
- 各種セキュリティの管理は自己責任でお願いします。
- ご持参いただいた機器の設定や想定外の機器トラブル等により、ご利用いただけない場合がございます。
- 最新のOSをインストールのうえご利用ください。
- 利用規約に基づき、予告なくサービスの中止または中断する場合がございます。
- Wi-Fiご利用時に発生した有料サービスおよび損害等について、弊社は一切の負担・責任を負いかねますのでご了承ください。
- ご利用範囲は、病棟内のみとなり、外来エリアではご利用いただけません。

・・・Wi-Fi接続のための設定は裏面をご参照ください・・・

「Wi-Fiに繋がらない...」など、トラブルの際は

下記コールセンターまでご連絡いただきますようお願いいたします。

## コールセンター 💟 03-6629-0436

※ お問合せには通話料がかかります。

受付時間 9:00 ~ 18:00 (年中無休)

設置・運営 株式会社パースジャパン

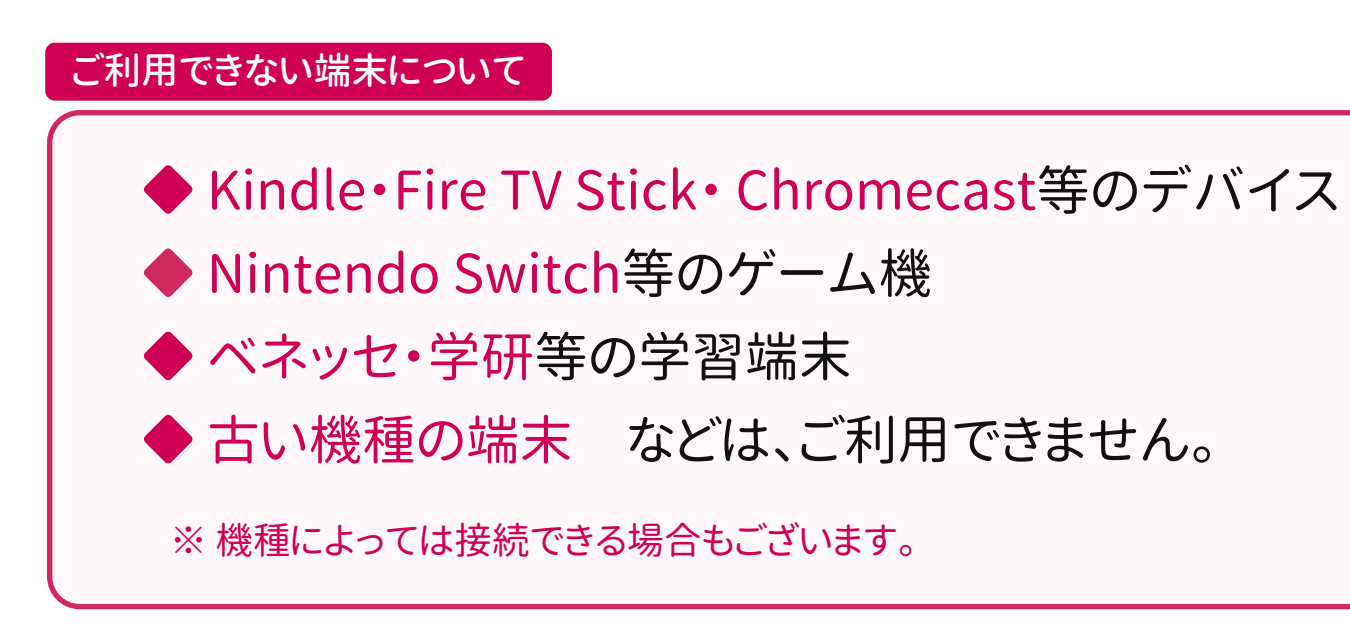

#### Wi-Fiチケット発行手順

※ 接続期限中はチケットは必ず保管してください!

- ① Wi-Fi発券機にテレビカードを挿入します。
- ②ご希望の日数券ボタンを押すとチケットが発券されます。
- ③テレビカードが自動で排出されます。

## Wi-Fi発券機

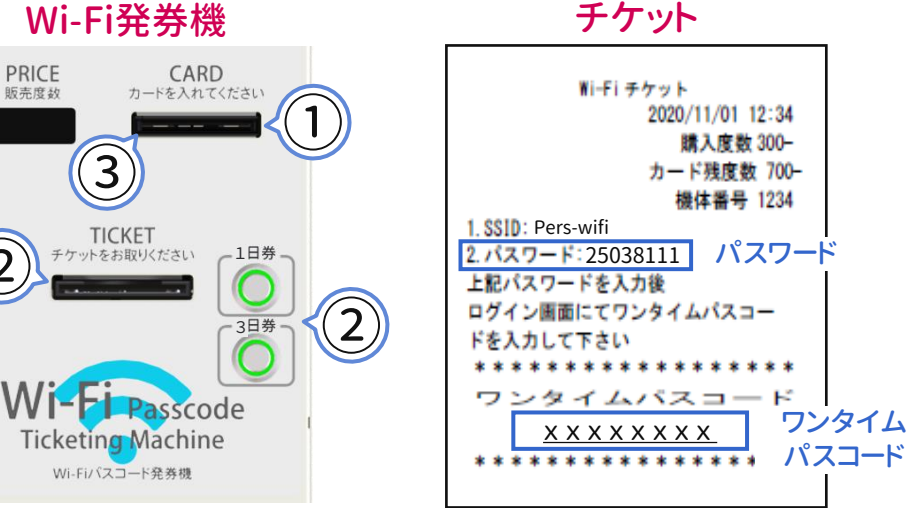

### スマートフォン Wi-Fi接続手順

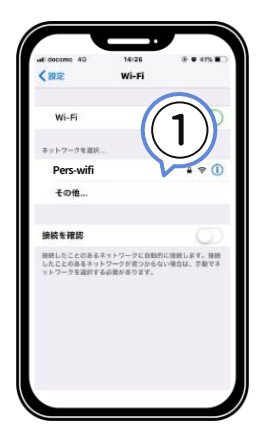

 Wi-Fi設定画面から ネットワーク名SSID: Pers-wifiを選択します。

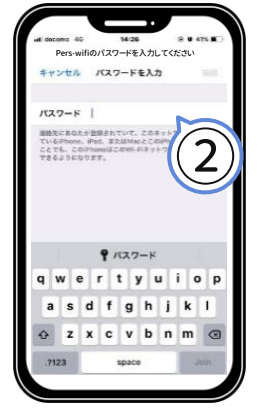

② チケットに記載されている パスワード:25038111を パスワードに入力します。

#### ※ iPhone · Android端末ともに、同様の設定手順です。

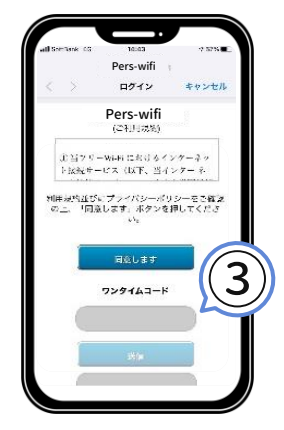

③利用規約に同意の上、 ログイン画面のワンタイム コードにチケットに記載の ワンタイムコード を入力し 送信します。

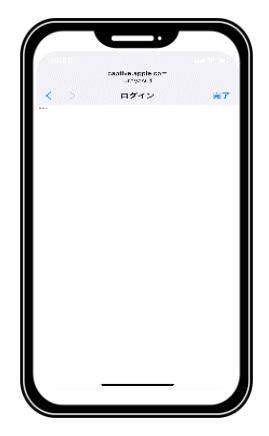

④ログイン成功です。 Wi-Fiをご利用 いただけます。

## PC(Windows10版) Wi-Fi設定手順

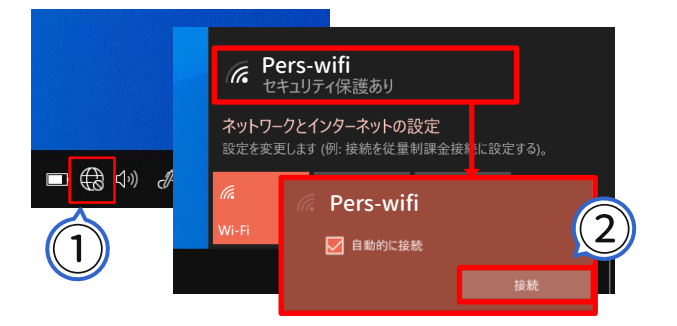

① デスクトップ右下の通知領域に表示されて

いる「ネットワーク」アイコンをクリックします。

※ 設定がわからない場合は、「はい」を押してください。

③「ネットワークセキュリティキーの入力」へパスワード:
 25038111を入力して、「次へ」ボタンを押します。
 PC検出の画面が表示された場合は、ご利用の環境に
 合わせた設定を選択します。

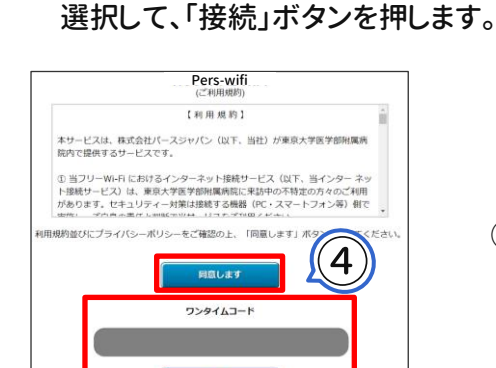

② ネットワーク名SSID: Pers-wifiを

④ 上記画面が表示されます。
 利用規約に同意の上、
 チケットに記載のワンタイムコードを入力し
 送信ボタンを押して完了です。

Wi-Fiをオンにする

IXIE.

✓ インターネット共有に接続する前に確認

新しいネットワークに接続する前に確認 接続したことのあるネットワークに自動的に接続すれ ます。接続したことのあるネットワークに自動的に接続すれ い場合は、手動でネットワークを選訳する必要があり

ネットワーク

状況:オフ

ネットワークタ

### PC(MacOS/MacOS X版) Wi-Fi設定手順

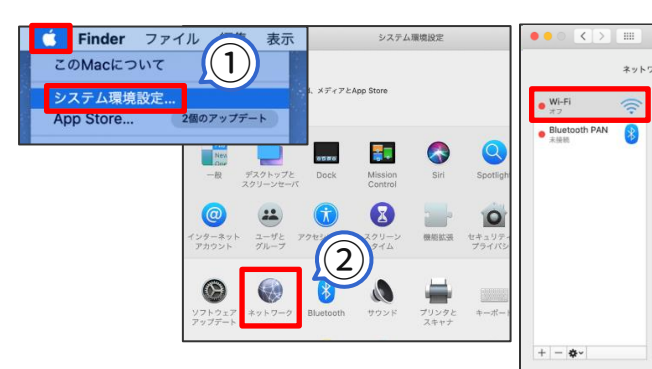

- 「アップルメニュー」から
  「システム環境設定」を選択します。
- ②「ネットワーク」をクリックします。

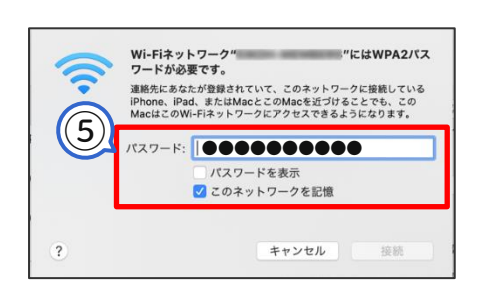

⑤ パスワード:25038111 を 入力し、「接続」をクリックします。 ③ 左のメニューから「Wi-Fi」を クリックし、「Wi-Fiをオンにする」を クリックします。

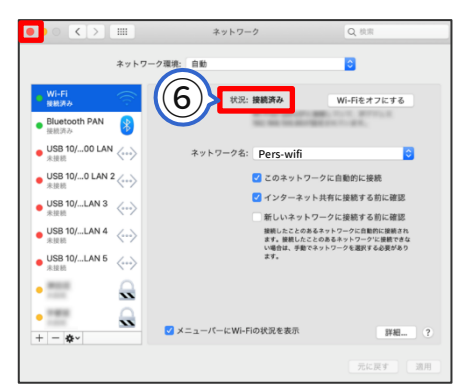

⑥「状況:接続済み」と表示されたら、 画面左上の「●」をクリックします。

 ④ ネットワーク名SSID: Pers-wifiを選択します。

4

く > …… ネットワーク

• Wi-Fi 服務派み

• Bluetooth PAN 👔

ネットワーク環境: 自動

0

Wi-Fiをオフにする

0 0

atl 4G 🗩

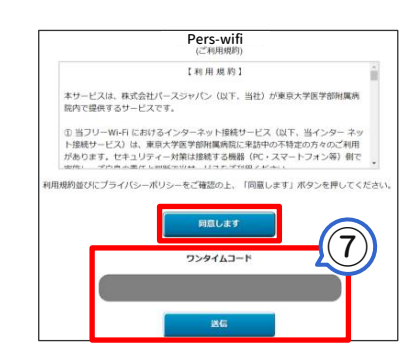

⑦ 上記画面が表示されます。
 利用規約に同意の上、チケットに
 記載のワンタイムコードを入力し
 送信ボタンを押して完了です。

# Wi-Fi接続について Wi-Fiに接続できない場合は下記をお試しください。

ワンタイムコード入力画面が表示されない

年前8:41 4月28日(木)

ありません

(?) (\*)

(○) [通知をミュート]が有効

16\* - 小雨 - 4月 28 12:18 AM

ドコモサービスの初期設定が未... 午前 タップすると初期設定を再開します Android端末の場合 ⇒ 対処法① PCをご利用の場合 ⇒ 対処法2

#### 対処法 🕕 画面を上から下にスワイプしてください

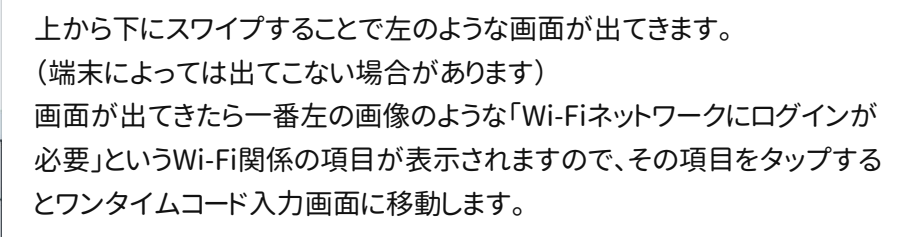

入力画面が表示されない場合は、対処法2をお試しください。

#### 対処法 2

Androidシステム
 Wi-Fiネットワークにログインが必要
 タップして"IODATA- へログイン

**\$**0

| YAF   | IOO!<br>JAPAN           |               |        | ÷⁄ ≡         |
|-------|-------------------------|---------------|--------|--------------|
| Q. #  | -ワードを)                  | (J)           |        | 検索           |
| 5-h   | 27/ 22 201              | 214           | Save20 | 🚖 sur<br>dut |
| *2491 | 794952                  | 28-975        | ##2+5  | すべて          |
| ৰণ্য  | ニュース                    | 話聞            | 芸能 ス   | ボーツ          |
|       | 自民3月に学<br>N/25(金) 71:28 | 论大会 解         | 敗憶測も   |              |
| 1     | 点滴に異物<br>M23(曲) 19:33   | 殺人事件          | で捜査    |              |
| -     | 富山市議会<br>(11) 9/23(金)   | 使い切ら<br>22-20 | 体質突出   |              |
|       | トクホ6商品<br>9/23(金) 21-40 | る 初の取         | り消し    |              |
| R     | 強いタイガ                   | - スを ね        | 価が運    |              |

端末でブラウザを開き、左の画像の赤枠で囲っている部分に URL「http://yahoo.co.jp」と手入力してください。 httpsではなくhttpと入力してください。 画面を開けば自動的にワンタイムコード入力画面が表示されます。

対処法②を実施しても表示されない場合は、一度Wi-Fi設定を削除し、 もう一度最初から手順に沿って接続をしてください。

#### Wi-Fiが途中で切れる場合の対処法

ワンタイムコードを入れWi-Fiに接続した後に見られる現象の対処法です。 端末の再起動をお試しください。通常は再起動で解決いたします。

Wi-Fiの削除方法

再起動をしても解決しない場合は、 右記手順で Pers-wifi を一度削除し、 再度Wi-Fi設定手順にて設定 いただきますと再接続されます。 ※ 設定の削除を行っても

ワンタイムコードは無効には なりません。

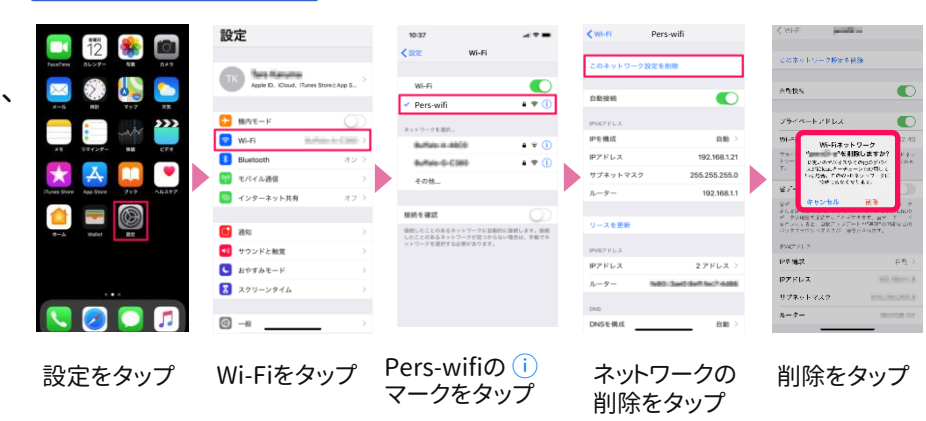

画像はiPhoneです。

上記手順で繋がらない場合は、表面のコールセンターまでご連絡ください。